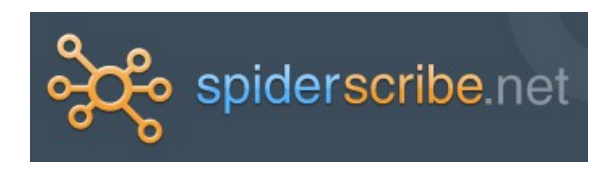

Notice pour compléter les synopsis déjà créés

1- Rendez-vous sur spiderscribe.net en cliquant sur le lien proposé en bas de l'article « les synopsis de l'équipe TICE » ou en tapant <u>http://www.spiderscribe.net</u> dans la barre d'adresse de votre navigateur.

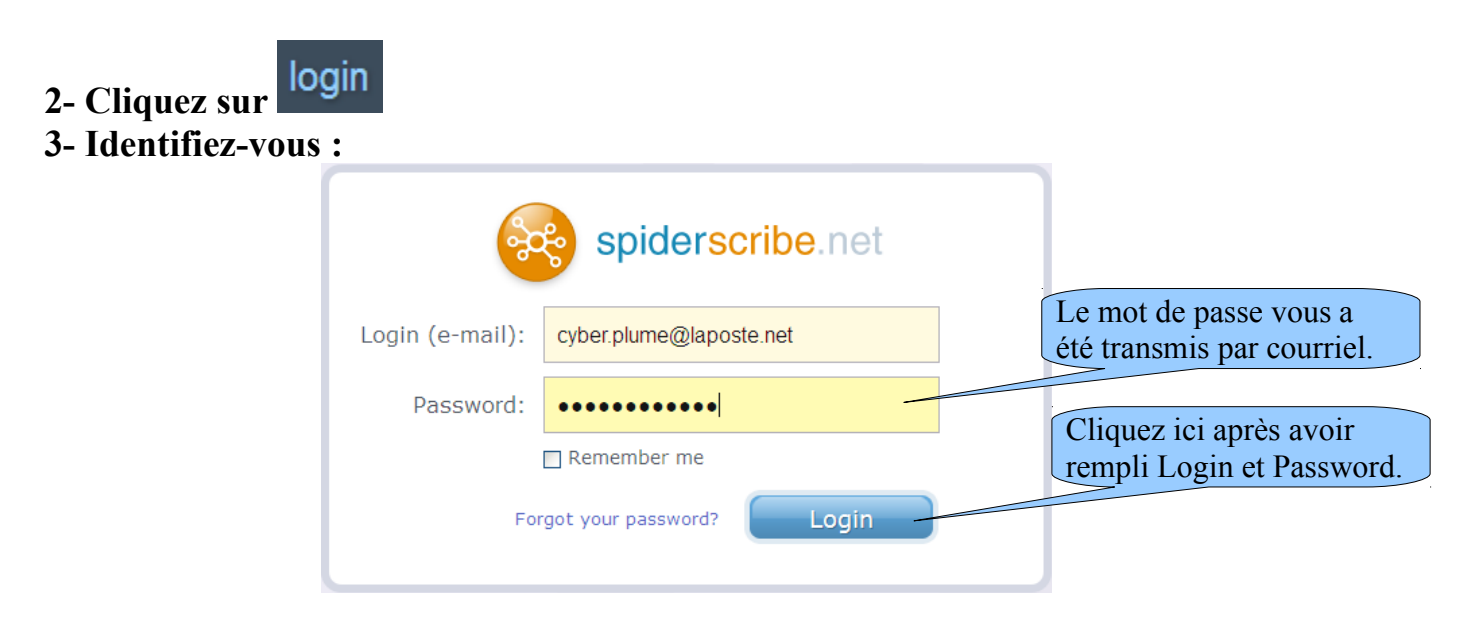

4- Dans la liste qui apparaît, choisissez le synopsis que vous souhaitez compléter.5- Complétez le synopsis :

| spi                                                                                                    | der <mark>scribe</mark> n                                         | et 🕇                                                                                                    |                                                                         | 2 -                                                                                                 | Ð- <u>∩</u> -                                                                                                  | ×-                                                        | 8 equij                               | Detice   My Acc                                                                       | ount O-                             |
|----------------------------------------------------------------------------------------------------|-------------------------------------------------------------------|----------------------------------------------------------------------------------------------------|-------------------------------------------------------------------------|----------------------------------------------------------------------------------------------------|----------------------------------------------------------------------------------------------------|-----------------------------------------------------------|---------------------------------------|---------------------------------------------------------------------------------------|-------------------------------------|
| Image: State of the state of the state o | Synopsis 1                                                        | search the map                                                                                                    | ٩                                                                       | update                                                                                              | d over 1 day ago bj                                                                                            | Jacques Faverjon                                          | S public with                         | link to me & 1 more                                                                   | & Share                             |
|                                                                                                    | L'enfant renc<br>précipice, l'a<br>forêt trop der<br>chaque fois, | découverte d'une p<br>des sangliers<br>rencontre avec<br>réaliser 3 voeux<br>ontre 3 difficultés : un<br>rivée de la nuit, une 2<br>rivée de la nuit, une 2<br>ise pour être franchie<br>il fait un voeux qui lui | Une grande fr<br>petite clairière<br>enfant solitair<br>une fée qui pro | abitée par<br>prêt, sombre<br>e difficilemen<br>e<br>oppose de<br>L'enfant<br>troisième<br>dessus d | au centre, une<br>t pénétrable, un<br>gaspille les deu<br>nde une friandis<br>e voeu lui perme<br>le la forêt. | x premiers voerx<br>e et un jouet Le<br>t de s'envoier au | Propertie                             | S<br>background color<br>border thicknes<br>✓ apply to provist<br>no stence selected. | *<br>encis                          |
|                                                                                                    |                                                                   | unitedite.                                                                                                    |                                                                         |                                                                                                    |                                                                                                    |                                                           |                                       |                                                                                       |                                     |
| 1- Fa<br>Dans<br>Cré                                                                                                    | uites glisse<br>s la zone c<br>éer un nou                         | er cette icône<br>centrale pour<br>veau cadre                                                                                                    | 2- Ec<br>dans le                                                        | rivez<br>e cadre                                                                                    | 3- chang<br>couleur d                                                                                          | gez la<br>e fond                                          | Reliez le c<br>en glissa<br>du premie | adre précéd<br>nt la souris<br>r cadre vers                                           | lent au vôt<br>du bas<br>s le vôtre |